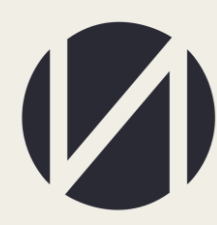

Центр развития образования и международной деятельности

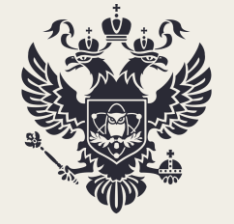

Министерство науки и высшего образования Российской Федерации

# МОНИТОРИНГ ПРИЕМА ГРАЖДАН НА 2022/23 УЧЕБНЫЙ ГОД

РУКОВОДСТВО ПОЛЬЗОВАТЕЛЯ

MOCKBA 2021

## СОДЕРЖАНИЕ

| <u> 10СТУП В ИНФОРМАЦИОННУЮ СИСТЕМУ</u> | 3   |
|-----------------------------------------|-----|
| КОНТАКТНАЯ ИНФОРМАЦИЯ                   | 4   |
| РАБОТА В ЛИЧНОМ КАБИНЕТЕ                | 5   |
| 2. Блокировка ввола                     | 11  |
|                                         | 4.4 |
| 3. Печать и загрузка документов         |     |

## ДОСТУП В ИНФОРМАЦИОННУЮ СИСТЕМУ

Мониторинг приема граждан необходимо заполнить на портале <u>http://ined.ru</u>. Для перехода в рабочий кабинет необходимо выбрать раздел «Мониторинг приема граждан», далее «Рабочий кабинет» (Рисунок 1).

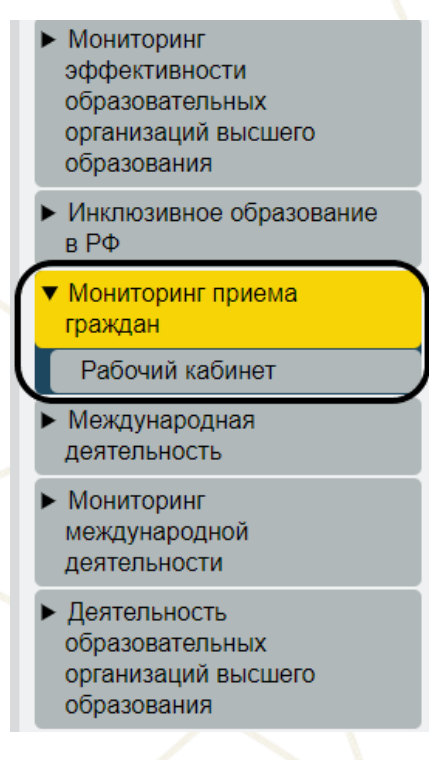

Рисунок 1

Вход в рабочий кабинет осуществляется по прежним логинам и паролям.

В случае отсутствия логина и пароля от рабочего кабинета необходимо прислать запрос на бланке организации с просьбой прислать обновленный пароль на электронную почту - ea.goroziy@ined.ru.

## КОНТАКТНАЯ ИНФОРМАЦИЯ

Контактные данные ответственных лиц по сбору (Техническая поддержка): Горозий Елена Александровна +7 (499) 246-32-84, +7 (910) 460-40-43 ea.goroziy@ined.ru Михаленко Алина Александровна +7 (499) 246-14-07, +7 (926) 417-36-69

### РАБОТА В ЛИЧНОМ КАБИНЕТЕ

После входа в кабинет необходимо заполнить контактную информацию ответственного исполнителя, контактную информацию руководителя организации, путем нажатия на кнопку «Редактировать» (Рисунок 2).

| (//) ИНТЕРОБРАЗОВАНИЕ                | Контакты                                                                |               |
|--------------------------------------|-------------------------------------------------------------------------|---------------|
| <u></u>                              | Контактная информация ответственного исполнителя                        |               |
|                                      | Фамилия, Имя, Отчество: Фамилия, Имя, Отчество руководителя организации |               |
| Выход                                | Дотжность: Должность руководителя организации                           |               |
| Мониторинг приема                    | Контактный e-mail: test@test.ts                                         |               |
| граждан                              | Номер рабочего телефона: +79565659965                                   |               |
| Контакты<br>Места для приема граждан | Номер мобильного тепефона: +79561516548                                 |               |
| Загрузка-выгрузка xml                |                                                                         | Редактировать |
|                                      | Контактная информация руководителя организации                          |               |
|                                      | Фамилия, Имя, Отчество: Фамилия, Имя, Отчество руководителя организации |               |
|                                      | Должность: Должность руководителя организации                           |               |
|                                      | Контактный e-mail: test@test.ts                                         |               |
|                                      | Номер рабочего телефона: +79563659565                                   |               |
|                                      | Номер мобильного телефона: +79561516548                                 |               |

#### Рисунок 2

Доступ к заполнению остальных форм откроется только после внесения контактной информации ответственного исполнителя, контактной информации руководителя организации.

Далее необходимо перейти в раздел «Места для приема граждан» для заполнения требуемой информации. В данном разделе будет предзагружена информация по объемам контрольных цифр приема, утвержденным для организаций на 2022/23 учебный год (Рисунок 3).

| (//) ИНТЕРОБРАЗОВАНИЕ                                                                                                    |
|----------------------------------------------------------------------------------------------------|
| (C)<br>Sector de la construit de la construit de |
| Выход                                                                                                    |
| Мониторинг приема<br>граждан                                                                                                    |
| Контакты<br><u>Места для приема граждан</u><br>Загрузка-выгрузка xml                                                                                                    |
| Рисунок 3                                                                                                    |

По остальным (УГСН/НП(с)) источникам финансирования, по которым организация планирует объявлять набор на 2022/23 учебный год (места за счет бюджета субъекта РФ, места за счет местного бюджета, места по договорам об оказании платных образовательных услуг) необходимо будет самостоятельно добавить информацию, путем нажатия на кнопку «Добавить строку» (Рисунок 3а). Информация вносится по головной организации и по филиалам отдельно (при необходимости).

Добавить строку

### Рисунок За

Далее необходимо в каждой УГСН распределить места по НП(с). Для заполнения количества мест необходимо нажать на нужную строку (Рисунок 4).

|  |  | 04.03.00 | Химия | Очная | за счет бюджетных<br>ассигнований<br>федерального бюджета | 14 |  |  |
|--|--|----------|-------|-------|-----------------------------------------------------------|----|--|--|
|--|--|----------|-------|-------|-----------------------------------------------------------|----|--|--|

## Рисунок 4

В открывшейся форме необходимо внести информацию: конкурсная группа (однопрофильная/многопрофильная), НП(с), на которые организация

планирует объявлять набор с указанием профиля/образовательной программы *(при наличии информации)* и количества мест, в т.ч. по особой квоте (Рисунок 5).

| (🚺) ИНТЕРОБРАЗОВАНИЕ                                                                          | Места для приема граждан                                                                                                    |                    |                                              |                                          |                                                           |                                 |                        |                 |
|-----------------------------------------------------------------------------------------------|----------------------------------------------------------------------------------------------------|--------------------|----------------------------------------------|------------------------------------------|-----------------------------------------------------------|---------------------------------|------------------------|-----------------|
| <u></u>                                                                                       | Назад                                                                                                    |                    |                                              |                                          |                                                           |                                 |                        |                 |
| Выход                                                                                         | Наименование организации / филиала                                                                                                    | Код УГСН           | Однопрофильная/<br>многопрофильная<br>группа | Направление подготовки/<br>специальности | Наименование<br>профилей<br>(образовательных<br>программ) | Количество мест                 | Из них по особой квоте | Добавить строку |
| Мониторинг приема<br>граждан<br>Контакты<br>Места для приема граждан<br>Загрузка-выгрузка хтл | Добавить запись<br>воент поотеля<br>однопофильный<br>Код и наименование НП(С)<br>Наименование образователь<br>Места<br>0<br>Из мес по особой квете<br>0 | ной программы / пр | офиля                                        |                                          |                                                           | Х •<br>•<br>Х<br>Х<br>Сохранить | <                      |                 |

Рисунок 5

Если организация вносит данные по многопрофильному конкурсу места

по НПС необходимо распределить, нажав на кнопку «Места по НПС» (Рисунок 5

a)

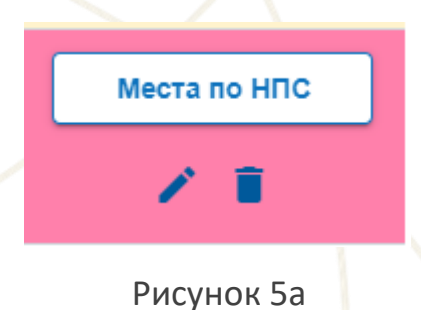

Сумма распределенных мест по НП(с) должна быть равна объему полученных КЦП на УГСН/НП(с) на 2022/23 уч.г.

После распределения мест по НП(с) необходимо заполнить вступительные испытания и минимальные баллы, путем нажатия на нужную строку (Рисунок 6).

| Наименование организации / филиала | Код УГСН | Однопрофильная/<br>многопрофильная<br>группа | Направление подготовки/<br>специальности | Наименование<br>профилей<br>(образовательных<br>программ) | Количество мест | Из них по особой квоте | Добавить строку |
|------------------------------------|----------|----------------------------------------------|------------------------------------------|-----------------------------------------------------------|-----------------|------------------------|-----------------|
|                                    | 42.03.00 | однопрофильный                               | 42.03.02 - Журналистика                  | Журналистика                                              | 20              | 2                      | Z 1             |

Рисунок 6

В открывшейся форме необходимо заполнить установленные вступительные испытания и минимальные баллы. Каждое ВИ необходимо вносить отдельной строчкой по приоритету, количество ВИ должно быть внесено не менее трех, т.е. строк должно быть не менее трех (Рисунок 7).

В рамках "Дополнительных ВИ" необходимо внести перечень дополнительных профессиональных вступительных испытаний (например: творческой и (или) профессиональной направленности (для МГУ и СПбГУ, в том числе - дополнительные вступительные испытания профильной направленности, предусмотренные Федеральным законом от 10 октября 2009 г. №259-ФЗ)). Внесение наименований ВИ, проводимых образовательной организацией самостоятельно, для выпускников СПО - не требуется.

| (//) ИНТЕРОБРАЗОВАНИЕ                                         | Заполнение вступитель                                                                                            | ных испытаний и минимальн                                                                                | ых баллов ЕГЭ                                                       |                                           |                                                              |                                                      |                        |  |  |  |  |
|---------------------------------------------------------------|----------------------------------------------------------------------------------------------------|----------------------------------------------------------------------------------------------------|---------------------------------------------------------------------|-------------------------------------------|--------------------------------------------------------------|------------------------------------------------------|------------------------|--|--|--|--|
| <u></u>                                                       | Организация:<br>Конкурсная группа: 02.03.00 - Компьютерные и информационные науки                                |                                                                                                    |                                                                     |                                           |                                                              |                                                      |                        |  |  |  |  |
| Выход                                                         | Форма финансирования. <b>за счет бюджетных ассигнований федерального бюджета</b><br>Форма обучения: <b>Очная</b> |                                                                                                    |                                                                     |                                           |                                                              |                                                      |                        |  |  |  |  |
| Мониторинг приема<br>граждан                                  | Формат конкурса: Однопроф<br>Направление(я) подготовки:                                                          | Формат конкурса: Однопрофильный<br>Направление(я) подготовки: 02.03.01 - Математика и компьютерные науки |                                                                     |                                           |                                                              |                                                      |                        |  |  |  |  |
| Контакты<br>Места для приема граждан<br>Загрузка-выгрузка xml | Образовательная программа: Нет                                                                                   |                                                                                                    |                                                                     |                                           |                                                              |                                                      |                        |  |  |  |  |
|                                                               | Ввод вступительных испытан<br>Если нужно ввести ВИ по вы<br>Приоритетность ВИ можно м                            | ий(ВИ) осуществляется построчн<br>бору, при добавлении выберите н<br>енять стрепочками в первом стол     | ю для каждого отдельно испь<br>несколько предметов и укажи<br>юбце. | гтания;<br>ге минимальные баллы по ним. В | таблице они будут отображат                                  | ъся в одной строке через знак                        | "/"(8 значении «или»); |  |  |  |  |
|                                                               | Приоритетность ВИ Наименование организации /<br>филиала                                                          |                                                                                                    | Форма вступительных<br>испытаний                                    | Предметы вступительных<br>испытаний       | Минимальные баллы<br>установленные по указанным<br>предметам | Минимальные баллы для<br>использования особого права | Добавить строку        |  |  |  |  |
|                                                               | 1 ^ ¥                                                                                                    |                                                                                                    | ЕГЭ                                                                 | русский язык                              | 50                                                           | 75                                                   | Z 1                    |  |  |  |  |
|                                                               | 2 🔨 👻                                                                                                    |                                                                                                    | ЕГЭ                                                                 | математика профильного<br>уровня          | 50                                                           | 75                                                   | 2 B                    |  |  |  |  |
|                                                               | 3 🔨 👻                                                                                                    |                                                                                                    | Дополнительные ВИ                                                   | Ви профессиональной напр                  | 45                                                           | 80                                                   | × •                    |  |  |  |  |
|                                                               |                                                                                                    |                                                                                                    |                                                                     |                                           |                                                              |                                                      |                        |  |  |  |  |

Рисунок 7

Если ВИ предполагает выбор предмета, то необходимо добавить нужное

количество предметов из списка (Рисунок 7а).

|                                                               |                                                                                                    |            | a state of the state of the sta |                          |
|---------------------------------------------------------------|----------------------------------------------------------------------------------------------------|------------|----------------------------------------------------------------------------------------------------|--------------------------|
| (🚺) ИНТЕРОБРАЗОВАНИЕ                                          | Заполнение вступительных испытаний и минимальных баллов ЕГЭ                                                                                                    |            |                                                                                                    |                          |
| е Тестовый name4<br>«Ыыыййй»<br>"ыыыы" «3557» - n4<br>Н4 ж44  | Организация. Тестовый name4 «ЫЫЫййи » "ЫЫЫ" «3557» - n4 H4 н44<br>Конкурсная группа: 02.03.00 - Компьютерные и информационные науки                              |            |                                                                                                    |                          |
| Выход                                                         | Форма ф Добавить запись<br>Форма об сориа встрительных испытаний                                                                                                 | ×          |                                                                                                    |                          |
| Мониторинг приема<br>граждан                                  | Формет к EF3 Траднате странательна илогически или и информационно-коммуникационные технологии (ИКТ)                                                              | × •<br>× • |                                                                                                    |                          |
| Контакты<br>Места для приема граждан<br>Загрузка-выгрузка xml | Образова иматематика профильного уровня<br>Миниальна багои установление то указанные породонтан<br>50                                                            | ×          |                                                                                                    |                          |
|                                                               | Brog scrip<br>Come Hyper<br>Econe Hyper<br>XVMVIR<br>XVMVIR                                                                                                    | ×          | троке через зна                                                                                                    | к "/"(в значении «или»); |
|                                                               | Прибрите Илиниальные баллы установление по указанных покрытах<br>0 Ориничие в морет быть киницие ининикальную полька баллов егь 30 Ориничие полька баллов егь 30 | ×          |                                                                                                    |                          |
|                                                               | 0<br>Эндники и кихиет бил. кихии т.5<br>информатика и информационно-коммуникационные технологии (ИКТ)                                                            | <u> </u>   |                                                                                                    |                          |
|                                                               | пои Минимальные баллы установленные по указанным предметам                                                                                                    |            | баллы для<br>н особого права                                                                                                    | Добавить строку          |
|                                                               | Минимальные Оаллы для использовения особого права                                                                                                    |            | 75                                                                                                    | / 1                      |
|                                                               | Отменить                                                                                                    | Сохранить  | 15                                                                                                    |                          |

## Рисунок 7а

Приоритетность ВИ можно менять стрелочками в первом столбце (Рисунок 7б)

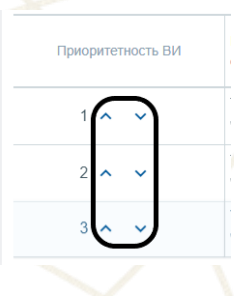

Рисунок 7б

В личном кабинете предусмотрена загрузка данных в формате xml

## (Рисунок 8)

| () интеробразование                               | Загрузка-выгрузка xml                                                                                                    |
|---------------------------------------------------|----------------------------------------------------------------------------------------------------|
| <u></u>                                           | Для заполнения XML файлов используются следующие ИД;<br>Форма обучения (idSprFo) 1-Очная, 2-Очно-заочная (вечерияя), 3-Заочная                                                                                                    |
| Выход                                             | Форма обучения (idSprFI) 1 - "за счет бюджетных ассигнований федерального бюджета", 2 - "за счет бюджета субъекта Российской Федерации", 3 - "за счет местного бюджета", 4 - "по договорам об оказании<br>платных образовательных услуг"                                                                                                    |
| Мониторинг приема<br>граждан                      | Предмет (idPredmet) 1 - "математика профильного уроеня", 2 - "физика", 3 - "химия", 4 - "история", 5 - "обществознание", 6 - "информатика и информационно-коммуникационные технопогии (ИКТ)", 7 - "биопогия",<br>8 - "reorpaфия", 9 - "иностранные языки (антлийский)", 10 - "иностранные языки (немециий)", 11 - "иностранные языки (французский)", 12 - "иностранные языки (октайский)", 13 - "иностранные языки (немециий)", 11 - "иностранные языки (французский)", 12 - "иностранные языки (октайский)", 13 - "иностранные языки (немециий)", 11 - "иностранные языки (французский)", 12 - "иностранные языки (октайский)", 13 - "иностранные языки (немециий)", 11 - "иностранные языки (французский)", 12 - "иностранные языки (октайский)", 13 - "иностранные языки (немециий)", 11 - "иностранные языки (французский)", 12 - "иностранные языки (октайский)", 13 - "иностранные языки (немециий)", 11 - "иностранные языки (французский)", 12 - "иностранные языки (октайский)", 13 - "иностранные языки (немециий)", 14 - "интература", 15 - "русский язык" |
| Контакты                                          |                                                                                                    |
| Места для приема граждан<br>Загрузка-выгрузка xml | Выгрузить "Контрольные цифры приема" Скачать XML                                                                                                    |
|                                                   | Загрузка XML для "Контрольные пифры приема:<br>Не загружено                                                                                                    |
|                                                   |                                                                                                    |
|                                                   | Выгрузить "Места для приема граждан"                                                                                                    |
|                                                   | Загрузва XML дая "Места для приема граждан:<br>Не загружено                                                                                                    |
|                                                   |                                                                                                    |
|                                                   | Выгрузить "Вступительные испытания"                                                                                                    |
|                                                   | Загрузка XML для "Вступительные испытания: 🔁 🧴                                                                                                    |

Рисунок 8

Если строка по УГСН в целом подсвечена **желтым цветом**, значит, внутри распределение КЦП/мест по договорам об оказании платных образовательных

услуг по НП(С) **не совпадает с количеством мест всего**, выделенным на данное УГСН (Рисунок 9).

Если строка по УГНС в целом подсвечена **белым цветом** внутри распределение КЦП/мест по договорам об оказании платных образовательных услуг по НП(С) **совпадает с количеством мест всего**, выделенным на данное УГСН (Рисунок 9).

| Наименование организации<br>/ филиала | Код УГСН / НП(С) | Наименование УГСН /<br>НП(С) | Форма обучения | Форма финансирования                                         | Количество выделенных<br>мест | Сумма распределенных мест | Добавить строку |
|---------------------------------------|------------------|------------------------------|----------------|--------------------------------------------------------------|-------------------------------|---------------------------|-----------------|
|                                       | 01.03.00         | Математика и механика        | Очная          | за счет бюджета<br>субъекта Российской<br>Федерации          | 22                            | 22                        | 1               |
|                                       | 01.03.00         | Математика и механика        | Очная          | по договорам об<br>оказании платных<br>образовательных услуг | 30                            | 5                         | × =             |
|                                       |                  |                              |                |                                                              |                               |                           |                 |

Рисунок 9

Если в разделе заполнения мест по НП(с) строка желтого цвета, значит не заполнены вступительные испытания и минимальные баллы (или внесено менее трех ВИ) (Рисунок 10)

Если в разделе заполнения мест по НП(с) строка белого цвета – всё корректно введено (Рисунок 10)

| (//) интеробразование                                            | Места для приема граждан                                                                                                    |          |                                           |                                               |                                                        |                 |                 |  |  |  |
|------------------------------------------------------------------|----------------------------------------------------------------------------------------------------|----------|-------------------------------------------|-----------------------------------------------|--------------------------------------------------------|-----------------|-----------------|--|--|--|
| <ul> <li>Выход</li> <li>Мониторинг приема<br/>граждан</li> </ul> | Организация:                                                                                                    |          |                                           |                                               |                                                        |                 |                 |  |  |  |
| Контакты<br>Места для приема граждан<br>Загрузка-выгрузка хллі   | При нажатии на строку произойдет переход на страницу ввода вступительных испытаний по образовательной программе.<br>Ввод данных осуществляется по отдельным программам, для указания мест по филиалам в таблице предусмотрены строки с КЦП выделенным на филиал.<br>При проверке корректности ввода значения КЦП головы и филиала суммируются. |          |                                           |                                               |                                                        |                 |                 |  |  |  |
|                                                                  | Наименование организации / филиала                                                                                                    | Кад УТСН | Однопрофильная/<br>многопрофильная группа | Направление подготовки/<br>специальности      | Наименование профилей<br>(образовательных<br>программ) | Количество мест | Добавить строку |  |  |  |
|                                                                  |                                                                                                    | 02.03.00 | однопрофильный                            | 02.03.01 - Математика и<br>компьютерные науки |                                                        | 25              | × 1             |  |  |  |
|                                                                  | 02.03.02 - Фундаментальная информатика и информатика и информатика и информатика и информатика и оказание совологии                                                                                                    |          |                                           |                                               |                                                        |                 |                 |  |  |  |
| Рисунок 10                                                       |                                                                                                    |          |                                           |                                               |                                                        |                 |                 |  |  |  |

#### 2. Блокировка ввода

После ввода всех необходимых данных нужно перейти в раздел «Контакты», затем заблокировать ввод, нажатием на соответствующую кнопку (Рисунок 9).

| (//) ИНТЕРОБРАЗОВАНИЕ                | Контакты                                                                |                    |
|--------------------------------------|-------------------------------------------------------------------------|--------------------|
| <u></u>                              | Контактная информация ответственного исполнителя                        |                    |
|                                      | Фамилия, Имя, Отчество: Фамилия, Имя, Отчество руководителя организации |                    |
| Выход                                | Должность: Должность руководителя организации                           |                    |
| Мониторинг приема                    | Контактный e-mail: test@test.ts                                         |                    |
| граждан                              | Номер рабочего телефона: +79565659565                                   |                    |
| Контакты<br>Места для приема граждан | Номер мобильного телефона: +79561516548                                 |                    |
| Загрузка-выгрузка xml                |                                                                         | Редактировать      |
|                                      |                                                                         |                    |
|                                      | Контактная информация руководителя организации                          |                    |
|                                      | Фамилия, Имя, Отчество:                                                 |                    |
|                                      | Должность:                                                              |                    |
|                                      | Контактный e-mail:                                                      |                    |
|                                      | Номер рабочего телефона:                                                |                    |
|                                      | Номер мобильного телефона:                                              |                    |
|                                      |                                                                         | Редактировать      |
|                                      | Форма доступна для заполнения:                                          | Заблокировать ввод |
|                                      |                                                                         |                    |

#### Рисунок 9

После блокировки ввода данных внести изменения будет невозможно. В случае ошибочной блокировки ввода данных необходимо обратиться к ответственным представителям по функционированию в личных кабинетах.

#### 3. Печать и загрузка документов

Печать введенных данных станет доступна после блокировки ввода (в разделе «Контакты»). Печать документа осуществляется нажатием на соответствующую кнопку (Рисунок 10).

| Ввод данных заблокирован Все проверки пройдены |            |
|------------------------------------------------|------------|
| Печать                                         | Приложение |
|                                                |            |

Рисунок 10

Распечатанный документ необходимо подписать у ответственного лица, скрепить печатью организации, отсканировать и загрузить (в разделе «Контакты») (Рисунок 11).

Ввод данных заблокирован Все проверки пройдены Печать

## Рисунок 11

Необходимо нажать на соответствующую кнопку (Рисунок 11а), затем выбрать файл и нажать на кнопку «Загрузить» (Рисунок 11б).

| Загрузка сканов                                   |  |
|---------------------------------------------------|--|
| Приложение 1<br>Не загружено                      |  |
| Выбрать файл                                      |  |
| В один раздел документы сканируются одним файлом! |  |
| в ооин разоел оокументны сканируются ооним фашом: |  |

Рисунок 11а

| Загрузка сканов                                   | ×        |
|---------------------------------------------------|----------|
| Приложение 1<br>Не загружено                      | Ē 🔁      |
| Выбрать файл                                      | <br>(₽)⊗ |
| В один раздел документы сканируются одним файлом! | Ŭ        |

Рисунок 11б

Приложение

Загрузка сканов

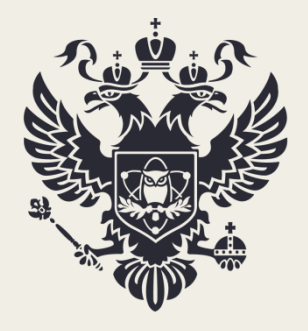

МИНИСТЕРСТВО НАУКИ И ВЫСШЕГО ОБРАЗОВАНИЯ РОССИЙСКОЙ ФЕДЕРАЦИИ

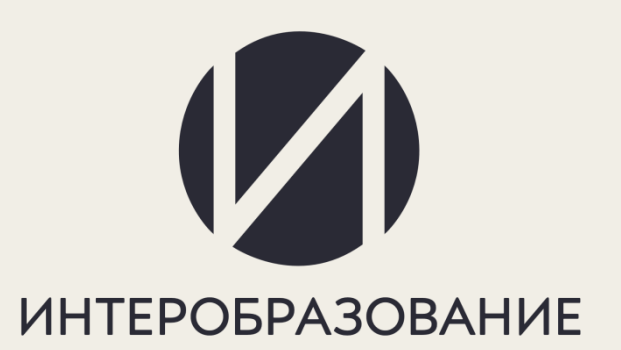